# ECE327 - Introduction to Software Engineering

### Lab 1 - Linux/Unix Tutorial

## Your First Technical Course for Industry Preparation

#### Shuyue Jia

Ph.D. student

**Boston University** 

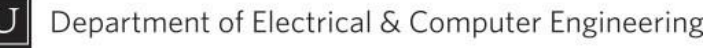

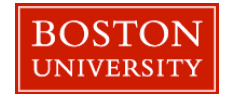

# Outline

- Introduction to Linux/Unix
- The Linux Shell
- Files and Directories
- Navigating Through Directories
- Commands for Files
- Code Editors
- Security and Access Rights
- Check Manuals

BU

Zipping Files and Directories

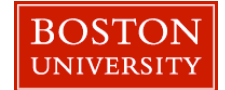

#### Part 1 – Introduction to Linux/Unix

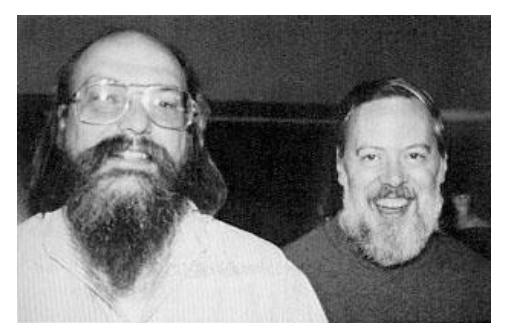

- Linux/Unix: Computer Operating System (OS)
- Unix: Proprietary, developed at <u>AT&T Bell Labs</u> in the 1970s

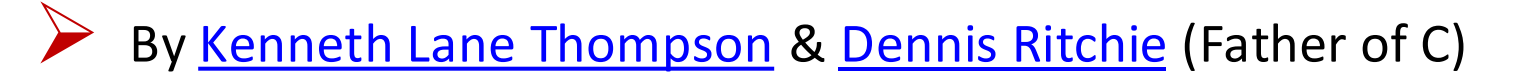

- ACM A. M. Turing Award, 1983 (Ken and Dennis)
- Linux: *Free and open-source*, developed by <u>Linus Torvalds</u> in the 1990s
- Core Philosophy:
  - Small, modular utilities that perform tasks well
  - Combine tools through pipelines to solve problems

Image Credits:

1. Ken Thompson and Dennis Ritchie 1973: in the public domain

2. Linus Torvalds: <u>CC BY 3.0</u>

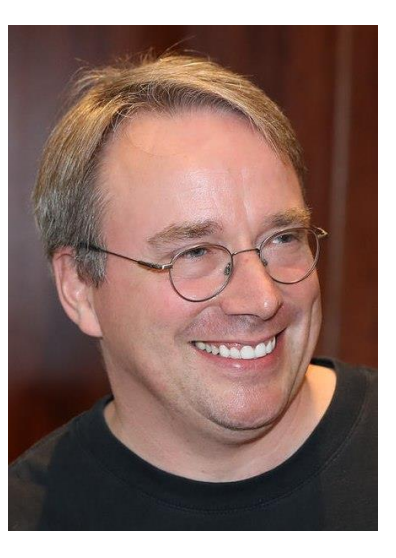

## Part 1 – Introduction to Linux/Unix

#### Key Features:

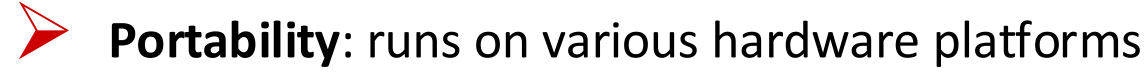

- Multiuser Support: multiple users at the same time
- Multitasking: multiple processes at the same time
- Hierarchical File System: organized directory structure
- Security: permissions and user roles
- Standardization and Foundation for Modern OS
  - Portable Operating System Interface (POSIX), <u>IEEE</u> 1003/<u>ISO/IEC</u> 9945
  - Linux and macOS

### Part 2 – The Linux Shell – Shells

- Textual UI to the OS kernel
- Accessible via the Terminal

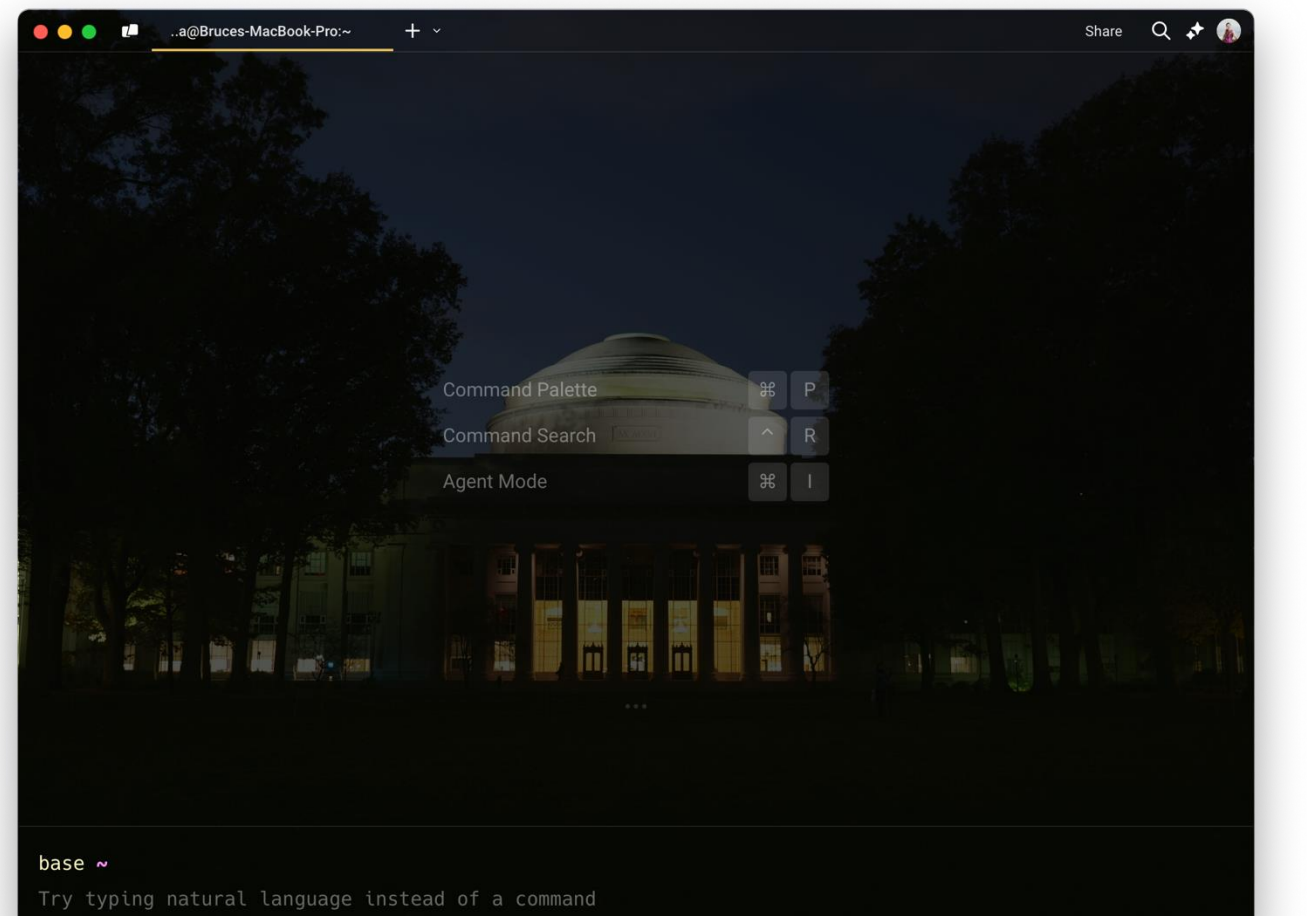

#### macOS

- Terminal
- Hyper
- Warp
- iTerm2

#### Part 2 – The Linux Shell – Zsh

• • • 📄 brucejia — -bash — 80×27 Last login: Mon Jan 20 12:21:55 on ttys000 The default interactive shell is now zsh. To update your account to use zsh, please run `chsh -s /bin/zsh`. For more details, please visit https://support.apple.com/kb/HT208050. (base) Bruces-MacBook-Pro:~ brucejia\$ cat /etc/shells # List of acceptable shells for chpass(1). # Ftpd will not allow users to connect who are not using # one of these shells. /bin/bash /bin/csh /bin/dash /bin/ksh /bin/sh /bin/tcsh /bin/zsh (base) Bruces-MacBook-Pro:~ brucejia\$ echo \$SHELL /bin/bash (base) Bruces-MacBook-Pro:~ brucejia\$ bash --version GNU bash, version 3.2.57(1)-release (arm64-apple-darwin24) Copyright (C) 2007 Free Software Foundation, Inc. (base) Bruces-MacBook-Pro:~ brucejia\$ chsh -s /bin/zsh Changing shell for brucejia. Password for brucejia: (base) Bruces-MacBook-Pro:~ brucejia\$

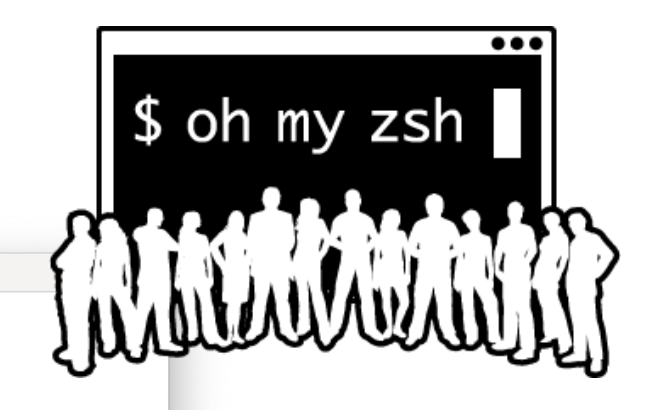

- Oh My Zsh
- Installation
- Themes
- Plugins
- <u>Autosuggestions</u>
   <u>Syntax-</u>

<u>Highlighting</u>

<u>Autocomplete</u>

#### Part 2 – The Linux Shell – Themes

|                         |             |              |                                                                                                |        |      |    | kg@    | KW — ~/iterm-test  |
|-------------------------|-------------|--------------|------------------------------------------------------------------------------------------------|--------|------|----|--------|--------------------|
| λ ~/iterm-t             | est/        | mas          | ter* ls                                                                                        | -lah   |      |    |        |                    |
| total 0                 |             |              |                                                                                                |        |      |    |        |                    |
| drwxr-xr-x              | 11          | kg           | staff                                                                                          | 352B   | Aug  | 13 | 13:04  |                    |
| drwxr-xr-x@             | 109         | kg           | staff                                                                                          | 3.4K   | Aug  | 13 | 17:55  |                    |
| drwxr-xr-x              | 12          | kg           | staff                                                                                          | 384B   | Aug  | 13 | 17:55  | .git               |
| -rw-rr                  |             | kg           | staff                                                                                          | 0B     | Aug  | 13 | 11:50  | .gitignore         |
| -rw-rr                  |             | kg           | staff                                                                                          | 0B     | Aug  | 13 | 11:47  | README.md          |
| drwxr-xr-x              |             | kg           | staff                                                                                          | 128B   | Aug  | 13 | 13:03  | app                |
| -rw-rr                  |             | kg           | staff                                                                                          | ΘB     | Aug  | 13 | 11:50  | docker-compose.yml |
| drwxr-xr-x              |             | kg           | staff                                                                                          | 64B    | Aug  | 13 | 11:48  | node_modules       |
| -rw-rr                  |             | kg           | staff                                                                                          | 0B     | Aug  | 13 | 11:50  | package-lock.json  |
| -rw-rr                  |             | kg           | staff                                                                                          | 0B     | Aug  | 13 | 11:50  | package.json       |
| drwxr-xr-x              |             | kg           | staff                                                                                          | 64B    | Aug  | 13 | 11:49  | storage            |
| λ ~/iterm-te            | est/        | mas          | ter* gi                                                                                        | t stat | us   |    |        |                    |
| On branch m             | aste        | r            |                                                                                                |        |      |    |        |                    |
| Changes to<br>(use "git | be c<br>res | ommi<br>et H | tted:<br>IEAD <fi< td=""><td>le&gt;</td><td>" to</td><td>un</td><td>stage)</td><td></td></fi<> | le>    | " to | un | stage) |                    |
|                         |             |              |                                                                                                |        |      |    |        |                    |

#### Contraction of the state of the state of the

Untracked files: (use "git add <file>..." to include in what will be committed)

app/styles.scss

λ ~/iterm-test/ master\*

#### lambda

|                                                 |                  |      |        |        |      |    | kg@   | KW — ~/iterm-test  |  |
|-------------------------------------------------|------------------|------|--------|--------|------|----|-------|--------------------|--|
| 👄 iterm-test [master] 🗲 ls -lah                 |                  |      |        |        |      |    |       |                    |  |
| total 0                                         |                  |      |        |        |      |    |       |                    |  |
| drwxr-xr-x                                      | 11               | kg   | staff  | 352B   | Aug  | 13 | 13:04 |                    |  |
| drwxr-xr-x@                                     | 109              | kg   | staff  | 3.4K   | Aug  | 13 | 17:18 |                    |  |
| drwxr-xr-x                                      | 12               | kg   | staff  | 384B   | Aug  | 13 | 17:18 | .git               |  |
| -rw-rr                                          |                  | kg   | staff  | 0B     | Aug  | 13 | 11:50 | .gitignore         |  |
| -rw-rr                                          |                  | kg   | staff  | 0B     | Aug  | 13 | 11:47 | README.md          |  |
| drwxr-xr-x                                      | 4                | kg   | staff  | 128B   | Aug  | 13 | 13:03 | арр                |  |
| -rw-rr                                          |                  | kg   | staff  | 0B     | Aug  | 13 | 11:50 | docker-compose.yml |  |
| drwxr-xr-x                                      |                  | kg   | staff  | 64B    | Aug  | 13 | 11:48 | node_modules       |  |
| -rw-rr                                          |                  | kg   | staff  | 0B     | Aug  | 13 | 11:50 | package-lock.json  |  |
| -rw-rr                                          |                  | kg   | staff  | 0B     | Aug  | 13 | 11:50 | package.json       |  |
| drwxr-xr-x                                      | 2                | kg   | staff  | 64B    | Aug  | 13 | 11:49 | storage            |  |
| iterm-tes                                       | t [I             | mast | er] 🗲  | git st | atus |    |       |                    |  |
| On branch ma:                                   | On branch master |      |        |        |      |    |       |                    |  |
| Changes to be committed:                        |                  |      |        |        |      |    |       |                    |  |
| (use "git reset HEAD <file>" to unstage)</file> |                  |      |        |        |      |    |       |                    |  |
| new                                             | fil              | e:   | app/ap | op.js  |      |    |       |                    |  |

#### Untracked files: (use "git add <file>..." to include in what will be committed)

#### app/styles.sc

🗢 iterm-test [master] 🗲 📕

|                                      |             |                                                                                                    |                                                                                                |       |       |     | kg@    | KW — ~/iterm-test  |     |
|--------------------------------------|-------------|----------------------------------------------------------------------------------------------------|------------------------------------------------------------------------------------------------|-------|-------|-----|--------|--------------------|-----|
| ~/iterm-tes<br>\$ ls -lah<br>total 0 | t on        |                                                                                                    |                                                                                                |       |       |     |        |                    |     |
| drwxr-xr-x                           | 11          | kg                                                                                                    | staff                                                                                          | 352B  | Aug   | 13  | 13:04  |                    |     |
| drwxr-xr-x@                          | 109         | kg                                                                                                    | staff                                                                                          | 3.4K  | Aug   | 13  | 17:15  |                    |     |
| drwxr-xr-x                           | 12          | kg                                                                                                    | staff                                                                                          | 384B  | Aug   | 13  | 17:15  | .git               |     |
| -rw-r r                              |             | kg                                                                                                    | staff                                                                                          | θB    | Aug   | 13  | 11:50  | .gitignore         |     |
| -rw-rr                               | 1           | kg                                                                                                    | staff                                                                                          | 0B    | Aug   | 13  | 11:47  | README.md          |     |
| drwxr-xr-x                           | 4           | kg                                                                                                    | staff                                                                                          | 128B  | Aug   | 13  | 13:03  | арр                |     |
| -rw-rr                               |             | kg                                                                                                    | staff                                                                                          | ΘB    | Aug   | 13  | 11:50  | docker-compose.yml |     |
| drwxr-xr-x                           |             | kg                                                                                                    | staff                                                                                          | 64B   | Aug   | 13  | 11:48  | node_modules       |     |
| -rw-rr                               |             | kg                                                                                                    | staff                                                                                          | θB    | Aug   | 13  | 11:50  | package-lock.json  |     |
| -rw-r r                              |             | kg                                                                                                    | staff                                                                                          | ΘB    | Aug   | 13  | 11:50  | package.json       |     |
| drwxr-xr-x                           |             | kg                                                                                                    | staff                                                                                          | 64B   | Aug   | 13  | 11:49  | storage            |     |
| ~/iterm-tes                          | t on        | b n                                                                                                    | naster!                                                                                        | B 17: | 15:50 |     |        |                    |     |
| \$ git statu:                        | s           |                                                                                                    |                                                                                                |       |       |     |        |                    | sys |
| On branch m                          | aste        | r                                                                                                    |                                                                                                |       |       |     |        |                    |     |
| Changes to I                         | be c        | ommi                                                                                                    | itted:                                                                                         |       |       |     |        |                    |     |
| (use "git                            | res         | et H                                                                                                    | HEAD <fi< td=""><td>le&gt;</td><td>" to</td><td>un</td><td>stage)</td><td></td><td></td></fi<> | le>   | " to  | un  | stage) |                    |     |
|                                      |             | e:                                                                                                    | app/ap                                                                                         | p.js  |       |     |        |                    |     |
| Untracked f:<br>(use "git            | iles<br>add | :<br><fi< td=""><td>ile&gt; '</td><td>to in</td><td>clude</td><td>e i</td><td>n what</td><td>will be committed)</td><td></td></fi<> | ile> '                                                                                         | to in | clude | e i | n what | will be committed) |     |

app/styles.scss

-/iterm-test on 🗦 master! 🖻 17:15:51

#### amuse

|                                   |                                                                        |                                                                                                    |                                                                                                    |                                                                                                    |                                                                                                    | kg@                                                                                                    | KW — ~/iterm-test                                                                                                    |                                                                                                    |
|-----------------------------------|------------------------------------------------------------------------|----------------------------------------------------------------------------------------------------|----------------------------------------------------------------------------------------------------|----------------------------------------------------------------------------------------------------|----------------------------------------------------------------------------------------------------|----------------------------------------------------------------------------------------------------|----------------------------------------------------------------------------------------------------|----------------------------------------------------------------------------------------------------|
| lev/<br>est]                      | ttys<br>ls                                                             | 001] (ma<br>-lah                                                                                                    | ister                                                                                                    | <b>7</b> ]                                                                                                    |                                                                                                    |                                                                                                    |                                                                                                    |                                                                                                    |
| 11                                | kg                                                                     | staff                                                                                                    | 352B                                                                                                    | Aug                                                                                                    | 13                                                                                                    | 13:04                                                                                                    |                                                                                                    |                                                                                                    |
| 109                               | kg                                                                     | staff                                                                                                    | 3.4K                                                                                                    | Aug                                                                                                    | 13                                                                                                    | 17:24                                                                                                    |                                                                                                    |                                                                                                    |
| 12                                | kg                                                                     | staff                                                                                                    | 384B                                                                                                    | Aug                                                                                                    | 13                                                                                                    | 17:24                                                                                                    | .git                                                                                                    |                                                                                                    |
|                                   | kg                                                                     | staff                                                                                                    | θB                                                                                                    | Aug                                                                                                    | 13                                                                                                    | 11:50                                                                                                    | .gitignore                                                                                                    |                                                                                                    |
|                                   | kg                                                                     | staff                                                                                                    | θB                                                                                                    | Aug                                                                                                    | 13                                                                                                    | 11:47                                                                                                    | README.md                                                                                                    |                                                                                                    |
|                                   | kg                                                                     | staff                                                                                                    | 128B                                                                                                    | Aug                                                                                                    | 13                                                                                                    | 13:03                                                                                                    | app                                                                                                    |                                                                                                    |
|                                   | kg                                                                     | staff                                                                                                    | θB                                                                                                    | Aug                                                                                                    | 13                                                                                                    | 11:50                                                                                                    | docker-compose.yml                                                                                                    |                                                                                                    |
|                                   | kg                                                                     | staff                                                                                                    | 64B                                                                                                    | Aug                                                                                                    | 13                                                                                                    | 11:48                                                                                                    | node_modules                                                                                                    |                                                                                                    |
|                                   | kg                                                                     | staff                                                                                                    | θB                                                                                                    | Aug                                                                                                    | 13                                                                                                    | 11:50                                                                                                    | package-lock.json                                                                                                    |                                                                                                    |
|                                   | kg                                                                     | staff                                                                                                    | θB                                                                                                    | Aug                                                                                                    | 13                                                                                                    | 11:50                                                                                                    | package.json                                                                                                    |                                                                                                    |
|                                   | kg                                                                     | staff                                                                                                    | 64B                                                                                                    | Aug                                                                                                    | 13                                                                                                    | 11:49                                                                                                    | storage                                                                                                    |                                                                                                    |
| lev/<br>st]<br>ste<br>pe c<br>res | ttys<br>> gi<br>r<br>ommi<br>et H                                      | 001] [ma<br>t status<br>tted:<br>EAD <fil< td=""><td>ister<br/></td><td><b>∳</b>]<br/>" to</td><td>uns</td><td>stage)</td><td></td><td></td></fil<> | ister<br>                                                                                                    | <b>∳</b> ]<br>" to                                                                                                    | uns                                                                                                    | stage)                                                                                                    |                                                                                                    |                                                                                                    |
|                                   | <pre>iev/f est] 11 109 12 1 1 4 1 2 1 1 2 iev/f est] iev/f est] </pre> | <pre>lev/ttys est]&gt; ls 11 kg 109 kg 1 kg 1 kg 1 kg 1 kg 1 kg 1 kg 2 kg 1 kg 1 kg 2 kg 1 kg set]&gt; gi set= reset H</pre>                        | <pre>iev/ttys001] [ma<br/>est]&gt; ls -lah<br/>11 kg staff<br/>12 kg staff<br/>1 kg staff<br/>1 kg staff<br/>1 kg staff<br/>1 kg staff<br/>1 kg staff<br/>1 kg staff<br/>1 kg staff<br/>2 kg staff<br/>2 kg staff<br/>3 kg staff<br/>3 kg staff 3 kg staff<br/>3 kg staff 3 kg staff 3 kg s</pre> | <pre>lev/ttys001] [master est]&gt; ls -lah 11 kg staff 3528 109 kg staff 34.4K 12 kg staff 08 1 kg staff 08 1 kg staff 128 1 kg staff 128 1 kg staff 128 1 kg staff 08 1 kg staff 08 1 kg staff 08 2 kg staff 648 1 kg staff 08 2 kg staff 648 2 kg staff 648 2 kg staff 648 2 kg staff</pre> | <pre>lev/ttys001] [master /] est]&gt; ls -lah 11 kg staff 352B Aug 120 kg staff 34.4 Aug 12 kg staff 384.4 Aug 1 kg staff 08 Aug 1 kg staff 08 Aug 1 kg staff 128 Aug 1 kg staff 08 Aug 1 kg staff 08 Aug 1 kg staff</pre> | <pre>lev/ttys001] [master ≠] est]&gt; ls -lah 11 kg staff 352B Aug 13 109 kg staff 3.4K Aug 13 12 kg staff 304B Aug 13 1 kg staff 0B Aug 13 1 kg staff 0B Aug 13 1 kg staff 12B Aug 13 1 kg staff 0B Aug 13 1 kg staff 0B Aug 13 1 kg staff 0B Aug 13 2 kg staff 0B Aug 13 1 kg staff 0B Aug 13 2 kg staff 0B Aug 13 1 kg staff 0B Aug 13 1 kg staff 0B Aug 14 1 kg staff 0B Aug</pre> | kg@<br>dev/ttys001] [master ≠]<br>est]> ls -lah<br>11 kg staff 352B Aug 13 13:04<br>109 kg staff 352B Aug 13 17:24<br>12 kg staff 384 Aug 13 17:24<br>12 kg staff 08 Aug 13 11:50<br>1 kg staff 08 Aug 13 11:50<br>1 kg staff 08 Aug 13 11:30<br>2 kg staff 08 Aug 13 11:50<br>2 kg staff 08 Aug 13 11:50<br>1 kg staff 08 Aug 13 11:50<br>1 kg staff 08 Aug 13 11:50<br>2 kg staff 08 Aug 13 11:50<br>2 kg staff 08 Aug 13 11:50<br>2 kg staff 08 Aug 13 11:50<br>3 kg staff 08 Aug 13 11:50<br>3 kg staff 08 Aug 13 kg staff 08 Aug 13 11:50<br>3 kg staff 08 Aug 13 kg staff 08 Aug 13 11:50<br>3 kg staff 08 Aug 13 kg staff 08 Aug 13 kg staff 08 Aug 13 kg staff 08 Aug 13 kg staff 08 Aug 13 kg staff 08 Aug 13 kg staff 08 Aug 13 kg staff 08 Aug 13 kg staff 08 Aug 13 kg staff 08 Aug 13 kg staff 08 Aug 13 kg st | kg@KW — ~//term-test<br>kg@KW — ~//term-test<br>est]> ls -lah<br>11 kg staff 352B Aug 13 13:04 .<br>199 kg staff 354B Aug 13 17:24<br>12 kg staff 304B Aug 13 17:24 .git<br>1 kg staff 0B Aug 13 11:50 .gitignore<br>1 kg staff 0B Aug 13 11:50 .gitignore<br>1 kg staff 0B Aug 13 11:50 docker-compose.yml<br>2 kg staff 0B Aug 13 11:50 docker-compose.yml<br>2 kg staff 0B Aug 13 11:50 package-lock.json<br>1 kg staff 0B Aug 13 11:50 package.json<br>2 kg staff 0B Aug 13 11:49 storage<br>lev/ttys001 [master ≁]<br>sst}> git status<br>ister<br>reset HEAD <file>* to unstage)</file> |

#### new file: app/app.js

Jntracked files: (use "git add <file>..." to include in what will be committed)

app/styles.scss

[kg@KW] [/dev/ttys001] [master 🗲] [~/iterm-test]> 5

#### darkblood

#### cloud

#### Part 2 – The Linux Shell – Plugins

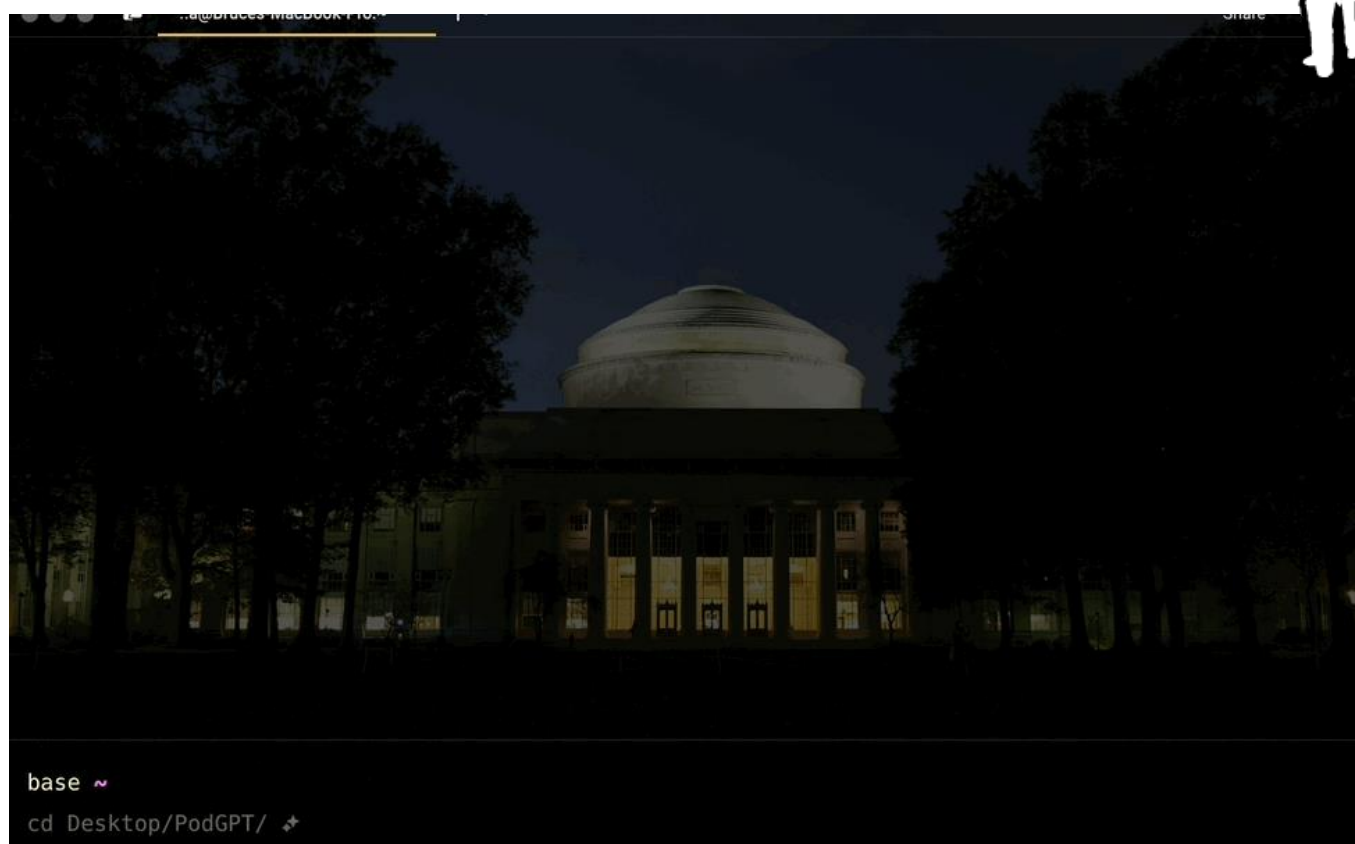

\$ oh my zsh
\$ oh my zsh
Oh My Zsh
Installation

- <u>Themes</u>
- Plugins
- Autosuggestions
  <u>Syntax-</u>
  <u>Highlighting</u>
  <u>Autocomplete</u>

Image Credits: Oh My Zsh

# Part 2 – The Linux Shell

- Nice Features of Terminal
  - History: Up/Down Arrows
    - history

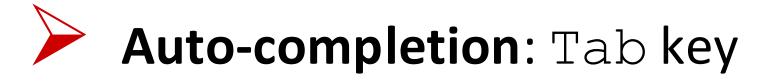

Mostly every command takes arguments

```
<command> [<list of arguments>]
ls -l
cd ./my/directory
```

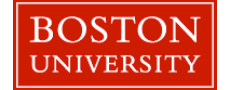

## Part 3 – Files and Directories

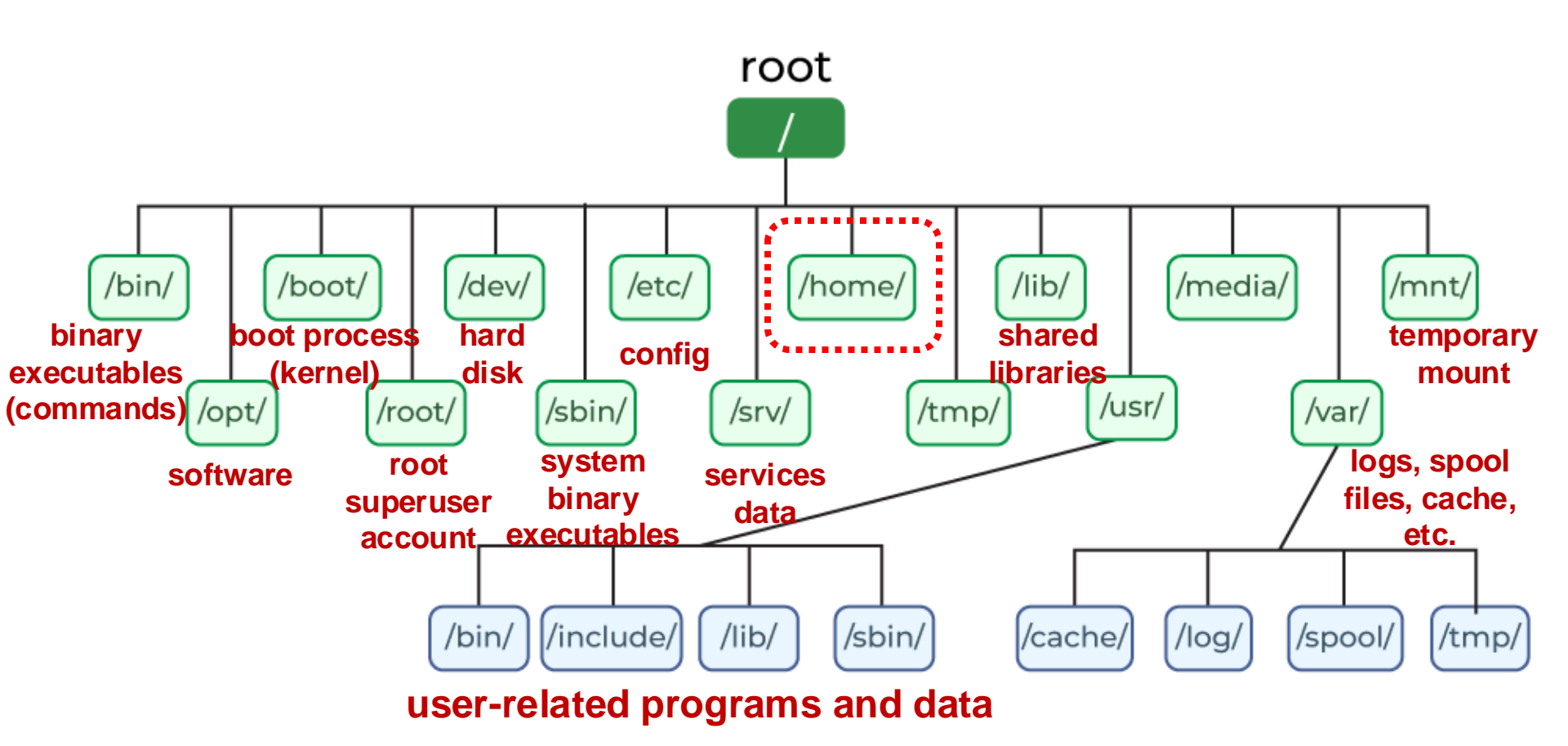

### Part 3 – Files and Directories

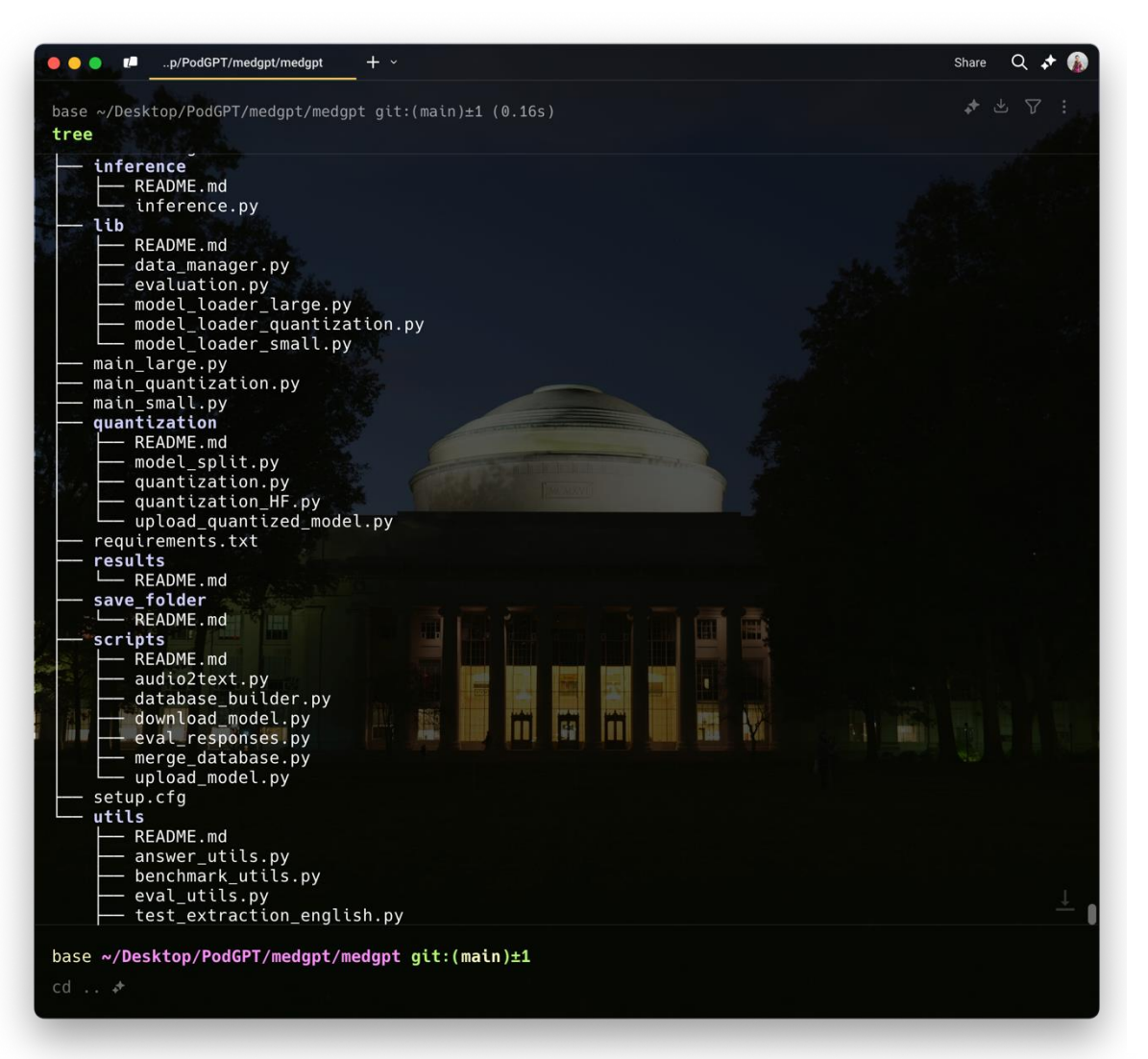

# \$ tree

#### Structure of the code

#### At the root of the project, you will see:

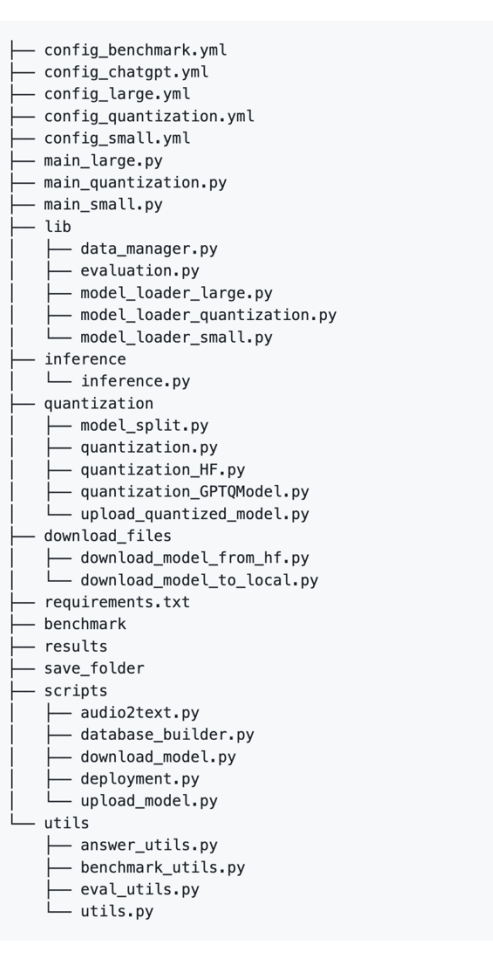

٢Ö

# Part 3 – Files and Directories – Listing Files

• ls

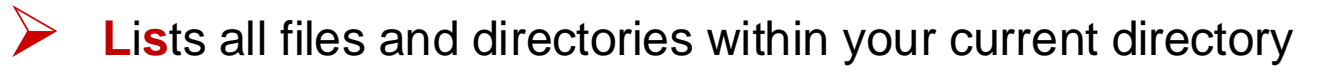

• ls -l

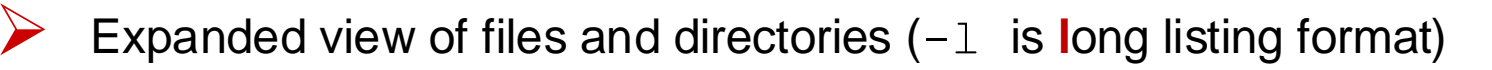

• ls -a

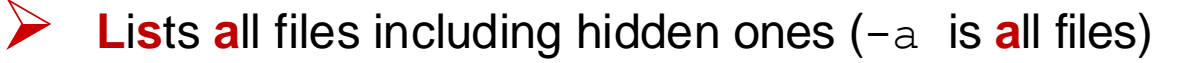

Names of hidden files start with "."

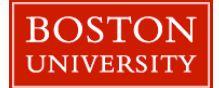

## Part 3 – Files and Directories – File Storage

• df -h

Disk free, displays the amount of available disk space on file systems

| Host: scc1                            |               |               |               |            |                 |
|---------------------------------------|---------------|---------------|---------------|------------|-----------------|
| [bruceiia@scc1 ~]\$ df -h             |               |               |               |            |                 |
| Filesystem                            | Size          | Used          | Avail         | Use%       | Mounted on      |
| devtmpfs                              | 126G          | 0             | 126G          | 0%         | /dev            |
| tmpfs                                 | 126G          | 26M           | 125G          | 1%         | /dev/shm        |
| tmpfs                                 | 126G          | 2 <b>.</b> 1G | 123G          | 2%         | /run            |
| tmpfs                                 | 126G          | 0             | 126G          | <b>0</b> % | /sys/fs/cgroup  |
| /dev/sda2                             | 20G           | 13G           | 5 <b>.</b> 8G | 69%        | /               |
| /dev/sda7                             | 2.0G          | 43M           | 1 <b>.</b> 8G | 3%         | /tmp            |
| /dev/sda5                             | 7 <b>.</b> 8G | 1.5G          | 6 <b>.</b> 0G | 20%        | /var            |
| /dev/sda1                             | 488M          | 72M           | 380M          | 16%        | /boot           |
| /dev/sda6                             | 2 <b>.</b> 0G | 32K           | 1 <b>.</b> 8G | 1%         | /home           |
| /dev/sda8                             | 876G          | 55G           | 778G          | 7%         | /scratch        |
| sccsvcp:/var/spool/mail               | 16G           | 2 <b>.</b> 5G | 13G           | 17%        | /var/spool/mail |
| <pre>scc-fs6vp:/gpfs4/local</pre>     | 14P           | 11P           | 2 <b>.</b> 8P | 81%        | /usr/local      |
| <pre>scc-fs7vp:/gpfs4/share</pre>     | 14P           | 11P           | 2 <b>.</b> 8P | 81%        | /share          |
| <pre>scc-fs7vp:/gpfs4/home/usr3</pre> | 14P           | 11P           | 2 <b>.</b> 8P | 81%        | /usr3           |
| <pre>scc-fs7vp:/gpfs4/projectnb</pre> | 14P           | 11P           | 2 <b>.</b> 8P | 81%        | /projectnb      |
| sccdr:/gpfsdr1/project                | 466T          | 222T          | 245T          | 48%        | /project-backup |
| <pre>scc-fs7vp:/gpfs4/home/usr1</pre> | 14P           | 11P           | 2 <b>.</b> 8P | 81%        | /usr1           |
| <pre>scc-fs7vp:/gpfs4/home/usr4</pre> | 14P           | 11P           | 2 <b>.</b> 8P | 81%        | /usr4           |
| sccdr:/gpfsdr1/stash                  | 466T          | 222T          | 245T          | 48%        | /stash          |
| <pre>scc-fs7vp:/gpfs4/home/usr2</pre> | 14P           | 11P           | 2.8P          | 81%        | /usr2           |
| <pre>scc-fs7vp:/gpfs4/project</pre>   | 14P           | 11P           | 2.8P          | 81%        | /project        |

## Part 3 – Files and Directories – File Storage

• du -sh

| BU

Disk usage, displays detailed information about the disk space

#### Host: scc1 [brucejia@scc1 ~]\$ du -sh .bashrc .bashrc 512 [brucejia@scc1 ~]\$ ls -al .cache/ total 10 drwx----- 4 brucejia ec523kb 4096 Dec 15 19:16 . drwx----- 15 brucejia ec523kb 8192 Jan 20 15:31 .. drwxr-xr-x 2 brucejia pnn 4096 Dec 21 12:57 outlines drwxr-xr-x 3 brucejia pnn 4096 Dec 15 19:16 yarn [brucejia@scc1 ~]\$ du -sh .cache/ 39M .cache/ [brucejia@scc1 ~]\$ du -sh .cache/\* 81K .cache/outlines 39M .cache/yarn [brucejia@scc1 ~]\$

```
Check a folder's size
```

du -sh <folder name>

Check a file's zie

du -sh <file name>

Check the folders' size inside a folder

```
du -sh <folder_name>/*
```

## Part 4 – Navigating Through Directories

- pwd: prints working directory
- cd : change directory
  - cd . : go to the current directory
  - $\operatorname{cd}$  ...: go to directory one level above
  - cd : go to the home directory
  - cd : go to the previous directory
- Absolute Path : cd /absolute/path/to/directory
- Relative Path : cd ./relative/path/to/directory

#### While you are writing codes, the **relevant path** is **highly recommended**!

### Part 5 – Commands for Files

• touch: create a new file

touch main.cpp

mkdir: make a new directory

mkdir EC327\_Lab1

cp: copy file

cp main.cpp main01.cpp

cp main.cpp /destination

mv: rename or move file

mv main1.cpp main2.cpp

mv main.cpp /path/to/destination

rm: remove file

rm main.cpp

NOTICE: Do NOT easily use rm -rf It will **NOT** open for editing in the Terminal!

#### Important!

If you want to copy a folder of files, Please use -r "recursive" cp -r source/ destination/

#### Important!

If you want to delete a folder of files, Please use -r "recursive" and -f "force" rm -rf source\_folder

### Part 5 – Commands for Files

- wc: Word count, print number of lines, words, and characters
  - wc <file\_name.txt>
  - wc -1: print number of lines

wc -l <file\_name.txt>

wc -w: print number of words

wc -w <file name.txt>

wc -c: print number of bytes

wc -c <file name.txt>

wc -m: print number of characters

wc -m <file name.txt>

wc -L: print the length of longest (number of characters) line

wc -L <file\_name.txt>

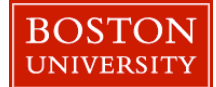

## Part 5 – Commands for Files – Reading Files

less <filename>

• Example: less stuff.txt

#### Navigating

- spacebar: go to the next page
- b : go back a page
  - q : quit back to shell
  - v : open file in editor
- less -N <filename>: shows line numbers

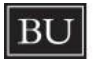

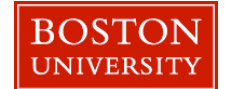

### Part 6 – Code Editors – vim

- vi <filename>: opens vi editor
- Two modes:
  - i: switches to insert mode
  - ESC: go back to EDIT mode
- Some EDIT mode commands
  - ':q :quit
  - :q!: force quit
  - :wq: write and quit
  - dd : delete this line
  - 5G : go to line 5
  - u : **undo**

BU

#### VERY IMPORTANT!

If you want to learn more vim commands or need help: https://www.cs.colostate.edu/helpdocs/vi.html

- G : go to the last line
- gg : go to the first line
  - : make a new line below
- 5j : jump 5 lines below
- 5k : go back 5 lines above

### Part 6 – Code Editors – emacs

- emacs <filename>: starts emacs or open a file
- Some emacs commands (C is the Ctrl/Control key):
  - C-f
     Move to the next character
  - C-b : Move backward to a character
  - C-n
     Move to the next line
  - C-p : Move to the previous line
  - C-x C-s : save file
  - C-x C-c : exit emacs

If you want to learn more documentation or download emacs:

https://www2.lib.uchicago.edu/keith/tcl-course/emacs-tutorial.html

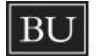

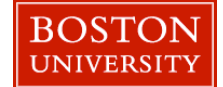

### Part 7 – Security and Access Rights

Is -1: list files in expanded form

```
localhost:Labs ernstl$ ls -l
total 0
drwxr-xr-x 2 ernstl staff 68 Sep 6 15:43 Lab1
-rw-r--r-- 1 ernstl staff 0 Sep 6 15:49 inc.h
-rw-r--r-- 1 ernstl staff 0 Sep 6 15:49 main.cpp
-rw-r--r-- 1 ernstl staff 0 Sep 6 15:49 my.h
```

- d rwx r-x r-x : user group world
- d : Directory (if it is file, it is "–")
- r : read
- w : write
- x : execute

BU

Example:

User: ernstl

Group: staff

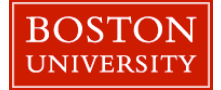

### Part 8 – Check Manuals

#### Man is an abbreviation for Manual

man <command> : will open the manual in the vim editor

#### Examples:

- man ls
- man cd
- man g++

## Part 9 – Zipping Files and Directories

zip and unzip command:

zip <filename.zip> <file>
zip -r <filename.zip> <directory>
unzip <filename.zip>

Zip Bomb Issue

If your zip file is very large and triggers ZIPBOMB DETECTION, you can use the following method to unzip your file:

UNZIP\_DISABLE\_ZIPBOMB\_DETECTION=TRUE unzip <filename.zip>

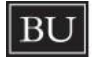

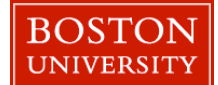

## **Extra Part – Additional Readings**

- Unix tutorial for beginners <u>https://users.cs.duke.edu/~alvy/courses/unixtut/</u>
- Learn Unix in 10 minutes

https://networking.ringofsaturn.com/Unix/learnUNIXin10minutes.php

Linux Commands Cheat Sheet

https://www.geeksforgeeks.org/linux-commands-cheat-sheet/

The Missing Semester, MIT CSAIL

https://www.youtube.com/@MissingSemester/videos

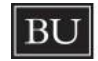

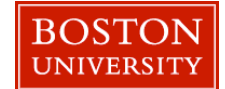

# The Missing Semester, MIT CSAIL

| Ξ          | PouTube TR          | the missing semester mit                                                                                                    | XQV                                                                                                    | + Create 🗘                                                                                                    |
|------------|---------------------|----------------------------------------------------------------------------------------------------|----------------------------------------------------------------------------------------------------|----------------------------------------------------------------------------------------------------|
| ŵ          | Home                | Missing Semas                                                                                                    |                                                                                                    |                                                                                                    |
| B          | Shorts              | Missing Series                                                                                                    |                                                                                                    |                                                                                                    |
| Þ          | Subscriptions       | Classes teach you all about advanced top                                                                                                    | sics within CS, from operating systems to machinmore                                                                                                    |                                                                                                    |
| You        | >                   | Subscribe                                                                                                    |                                                                                                    |                                                                                                    |
| 5          | History             |                                                                                                    |                                                                                                    |                                                                                                    |
| ≣          | Playlists           | Home Videos Playlists Q                                                                                                    |                                                                                                    |                                                                                                    |
| ►          | Your videos         | Latest Popular Oldest                                                                                                    |                                                                                                    |                                                                                                    |
| G          | Your courses        | more     When do I use Python versus 3 Bash script versus some other Impage?                                                                                                    |                                                                                                    |                                                                                                    |
| $\bigcirc$ | Watch later         |                                                                                                    | Provide Antonio Contractione                                                                                                    |                                                                                                    |
| ഥ          | Liked videos        |                                                                                                    |                                                                                                    | ě š 🛀                                                                                                    |
| Subs       | criptions           | 53:53                                                                                                    | 57:55                                                                                                    | 49:53                                                                                                    |
| Roca       | Focus Global Ne (0) | Lecture 11: Q&A (2020) Lecture 10: Potpo                                                                                                    | urri (2020) : Lecture 9: Security and Cryptography (2020) : Lecture 8                                                                                                    | 3: Metaprogramming (2020)                                                                                                    |
|            | NBC News (0)        | 45K views • 4 years ago 57K views • 4 years                                                                                                    | ago 70K views • 4 years ago 108K view                                                                                                    | s • 4 years ago                                                                                                    |
| 0          | DW News ((-))       | destandstörstandt: [con.egs]6.8154/051(tation.diskarbitration.diskarbitration)     (1 - gsprate.     2019-0-23 131(13).09411-4540 Øx4412; Befault 6x8     4                                                                                                    | from (1)) vite statist gy<br>(con (3)) python 3424ti gy<br>(con (3)) python 3424ti gy<br>(con (3)) python (3)) python                                                | n (dr.128.227.28 pert 32878 (preach)<br>040 pert 10000<br>10 pert 10000                                                                                                    |
| 0          | Reuters ((·))       | All 0         Comparing The Second Second Secon                                      | t gel a 3100007, kut i na nat ingelani, gy<br>1011/111 - Gold and transformer<br>2012/111 - Gold and transformer<br>2012/111 - Gold and tr | 146 part 12002 (<br>150 part 1400)<br>146 part 15100 (<br>146 part 1540)<br>146 part 15400 (<br>147 part 1540)                                                                                                    |
|            | TVBS 文茜的世 •         | 2004-01-23 14114231,24844 debi Backine Ferulit Bel<br>Bernet (Londoc) Falle to Lockus transfer transfer<br>2014-01-23 14114133,18444 etek Backine Ferdinit Bel<br>Solo and Solo and |                                                                                                    | tit part statut<br>3) part 5046<br>3) part 5046<br>3) part 5046<br>20 part 5046<br>20                          |
| •          | Samuel Bosch •      | OSE         Displicition_info.dyllb) Membership APJ: translate identifier           Log         - Defmolt:         434, 2010;         0, Delog:         0,           Format         4, Fullt:         0         Delog:         0,                                                                                                    | a subset table of a subset of a subset of                                                                                                    | er red (18, 8, 17, 12, 19, per 17, 1947) [piezawat)<br>(19, 1947)<br>(19, 1947)<br>(19, 1947)<br>(1947)<br>(1947 |
| -          | JJJason自由攝影師        | Activity - Create: 31, Tradition 6, Action: 54:14                                                                                                    | 1:25:00 56:07 56:07                                                                                                    | Ling-memory (active 3) (Control of the active and the active active acti                                                                                                    |
| ~          | Show more           | Lecture 7: Debugging and Profiling (2020) Lecture 6: Version<br>94K views · 4 years ago 690K views · 4 years                                                                                                    | n Control (git) (2020) : Lecture 5: Command-line Environment : Lecture 4<br>(2020) 167K view<br>113K views • 4 years ago                                                                                                    | 4: Data Wrangling (2020) :<br>s · 4 years ago                                                                                                    |
| Expl       | pre                 |                                                                                                    |                                                                                                    |                                                                                                    |
| ٢          | Trending            | El (*/ http://<br>2<br>2<br>2<br>2<br>2<br>2<br>2<br>2<br>2<br>2<br>2<br>2<br>2<br>2<br>2<br>2<br>2<br>2                                                                                                    | A side of a first sector of a sector of a                                                                                                    | er il, bet 25 will grief tapel news on finit community soliton.                                                                                                    |
| 8          | Music               | S for fiste to any of the second second seco      | <ul> <li>Account 1.5. (Revnut1</li></ul>                                                                                                    | e en palanta de (1920) el tra Aman pancino, la nev anna ang Aganda.<br>Angé dal 14<br>2001 - Di Santanta de Santan, an pancan-<br>2001 - Di Santanta de Santan, an pancan-<br>2001 - Di Santanta de Santan                                                                                                    |
| ((•))      | Live                |                                                                                                    | s des not have any toebar, dod                                                                                                    | And the instruction of the line of the second of the second of the secon                                                                                                    |

s.23 48:56

48:17

58:31

48:27

#### € Gaming

ing

# Thank you very much for your attention!

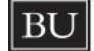

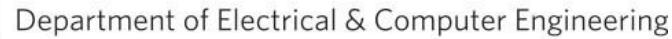

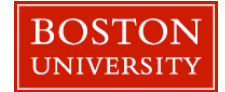